#### Be sure to check out the **WOW! TV Pro Features** that make watching TV easier!

#### Start Your YouTube TV Subscription

- 1. Click on the link in the YouTube TV email from WOW!
- 2. Allow WOW! to access your Google account by logging in with your Google account email and password (or create a new Google account). Forgot your Google account details? Select "Forgot email?" and "Forgot password?" when logging in.
- **3.** Confirm your YouTube TV plan selection, that you have a device for watching YouTube TV, and set up payment.

### Setup Your WOW! TV Pro

- 1. Connect the TV Pro, turn on power, and wait for the WOW!/YouTube TV screen to appear.
- 2. Pair the Pro remote with the TV Pro, by pressing the back and home buttons and the screen indicates pairing is complete.
- 3. Confirm your language and region using the up/down arrows on your remote and press OK to continue.
- 4. Choose your setup method, directly on your TV (easiest) or through the Google Home app.

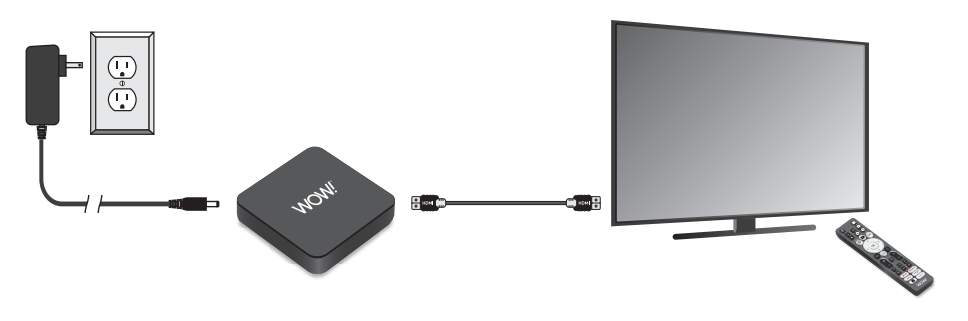

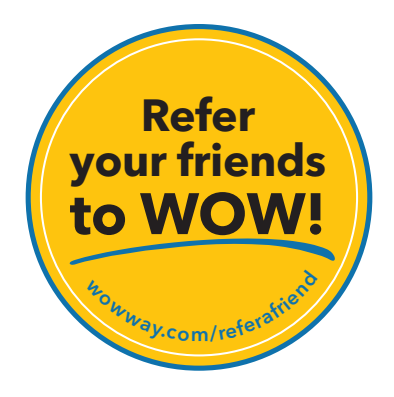

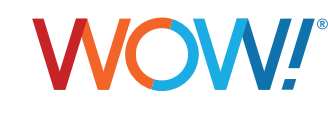

wowway.com

Agreement to Terms and Policies. The WOW! Internet service that you have subscribed to is subject to terms and conditions and use policies, which you must accept in order to use the service. Before using the WOW! Internet Service (which includes wired and wireless connection types delivered by WOW!), you should carefully review WOW!'s use, copyright and other policies, as well as the other terms and conditions of subscription. The WOW! Internet Acceptable Use Policy and Copyright Policies, and Conditions of Subscription are available for your review online by clicking on the "Terms & Conditions" link at the bottom of woway.com. By establishing an account, installing, activating or using the service, or otherwise indicating your agreement to the Terms or intention to use the service in compliance with the Terms, including any acceptable use, network management or other policy established by WOW!. If you provide us with a phone number or email address, you agree that we may call, text or email you, which might include autodialed calls and texts, and/or pre-recorded or artificial voice messages.

Self-Installation of Equipment & Services: For some services and in some market areas, WOW! may allow (or require) self-installation and activation of WOW! Equipment to be used in connection with WOW! services, you further agree that: (A) you will adhere to the self-installation in requirements specified by WOW, which will be provided to you, at WOW!s discretion: (i) as written instructions included as part of the self-installation kit provided to Customer; and/or (ii) within an online, an email or other communication by WOW! to you. In this connection, you are that WOW! may require that you provide to WOW! a valid email address (to receive communications from WOW!, including the self-installation instructions and/or provide a telephone number so that a WOW! technical may assist in the installation process; and/or (iii) on WOW!'s website; and (B) WOW! has no responsibility for the condition, operation, functioning, compatibility, repair, maintenance or any other aspect of the equipment provided by you or others. You will be responsible for your customer provided equipment and any damages (to WOW! equipment, customer equipment or onto you have installation instructions; and (C) billing will begin when service is connected by WOW!, whether on toty eachieve installation instructions; and (C) billing will begin when service is connected by WOW!, whether on toty use installation instructions; and (C) billing will begin when service is connected by WOW!, whether on toty use installation instructions; and (C) billing will begin when service is connected by WOW!, whether on the self-installation instructions; and (C) billing will begin when service is connected by WOW!, whether on toty use have installated not activated the Service; and (D) your use of WOW! services is ubject to WOW! services is subject to WOW! services is ably cont or not you have installated nativated the service; and (D) installation and/or activation fees may apply. If you are unable for any reason to successfully install your equipment, please con

©2025 WideOpenWest Finance, LLC.

# WOW!" TV Pro Self-Installation Guide WOW! DYouTube TV

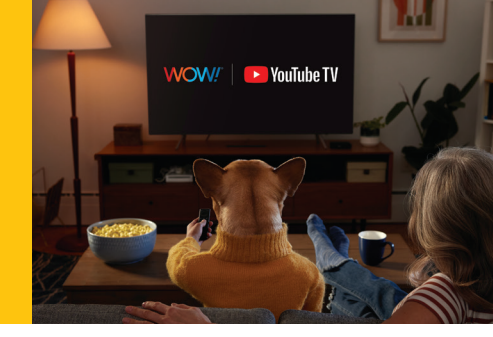

#### What's in your WOW! TV Pro Self-Installation Kit:

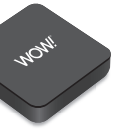

WOW! TV Pro

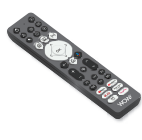

Pro remote control

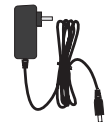

Power Cord

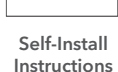

Self-Install

Instructions

TV Pro Remote

WCWV Provident

TV Pro Remote WOW!'s Top Quick Reference Guide YouTube TV Tips

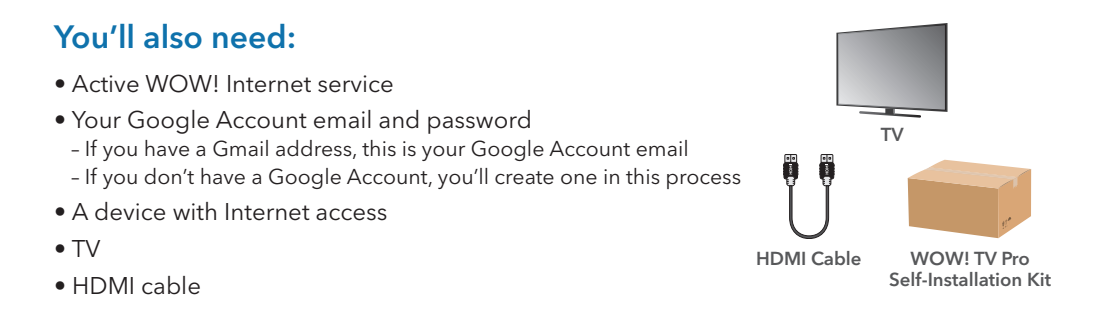

#### **Connect WiFi & Google Preferences**

Choose your setup method: Use the Google Home app to setup or select Set up on TV instead.

## For Setup Using TV:

- 1. Connect TV Pro to the Internet by selecting your Wi-Fi network and entering vour password.
- 2. Sign in to Google using the same Google email and password for your YouTube TV subscription.
- 3. Set search preferences to indicate whether you'd like to use enhanced searching. Selecting No Thanks won't impact your ability to watch YouTube TV.
- 4. Add the location of your WOW! TV Pro using the arrow keys on your remote.

### For Google Home Setup:

- 1. Open the Google Home app on your phone and scan the QR code when prompted. If you don't have Google Home yet, you can set an account up.
- 2. Add WOW! TV Pro as a Google Home Device by allowing Google Home to find your WOW! TV Pro on your phone app and selecting the room where it's located.
- 3. Connect TV Pro to the Internet by selecting your Wi-Fi network. Then, Sign in to Google using the same Google email and password for your YouTube TV subscription.
- 4. Set search preferences to indicate whether you'd like to use enhanced searching. Selecting No Thanks won't impact your ability to watch YouTube TV.

### Select Video Apps & Sync Remote

- 1. Choose the video and streaming services you'd like to install on the WOW! TV Pro. Be sure to select YouTube TV.
- 2. Sync the Pro remote with your TV to allow the Pro remote to control your TV volume and input options.
- 3. Your TV Pro setup is complete when the Google TV experience is ready. Once it's done you can start watching TV!

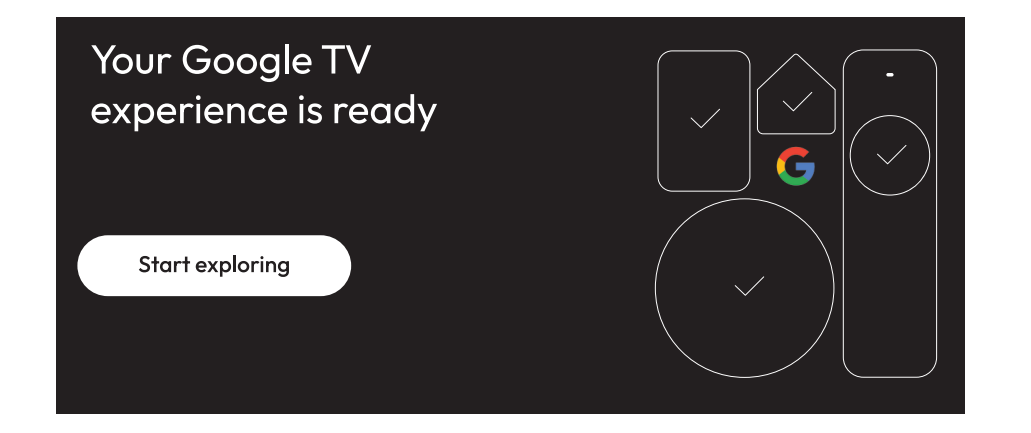

#### Watch YouTube TV

1. **Start up YouTube TV** with the YouTube TV quick buttons on the TV Pro remote:

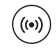

View live channels

- Personalized program recommendations  $(\mathbf{E})$
- $(\mathbf{P})$ Your Recordings

2. Use WOW!'s top 4 YouTube TV tips to setup the customization that's best for you. 3. Tap into more TV:

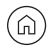

Google TV and other streaming apps

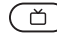

( ) More live channels

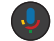

Voice controls

### **Additional Tips**

- Want more tips? https://wowway.com/help-center/tv-streaming-apps.
- Need help? Call 1-866-496-9669 or chat with us at wowway.com/chat
- Need a Google account? Create one when starting your YouTube TV subscription. You can use a non-Google email address to create a Google account.
- Fun Fact: You can watch YouTube TV on your computer (tv.youtube.com), your phone or tablet.